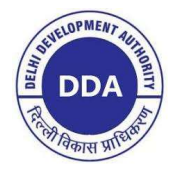

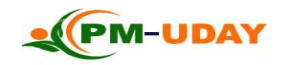

## DELHI DEVELOPMENT AUTHORITY PROCEDURE TO SUBMIT PM-UDAY APPLICATION AND OBTAIN YOUR CONVEYANCE DEED/ AUTHORISATION SLIP

| Step 1:                                   | <ul> <li>Login to PM-UDAY Portal: <u>https://pmuday.ncog.gov.in/login</u> or, go to DDA website www.dda.gov.in and Click on PM-UDAY Cell Tab.</li> <li>Click on 'Registration' button for filling registration form.</li> <li>Fill applicant details, property details, email ID and enter mobile number (may please ensure an active mobile number and an e-mail should be used for filing of application) and click 'Submit'.</li> <li>Take printout of Acknowledgement Receipt.</li> <li>Note Registration Number for future reference.</li> <li>Note details of GIS agencies printed on Acknowledgement Receipt.</li> <li>NOTE : You can use PM-UDAY Mobile App (Downloadable from Google play store) to Register.</li> </ul> Nota bene: Please use UC Locator facility in the PM-UDAY Mobile App – It gives a tentative information whether your property falls within a UCboundary or not. |                           |                                                                                                    |  |  |  |
|-------------------------------------------|----------------------------------------------------------------------------------------------------|---------------------------|----------------------------------------------------------------------------------------------------|--|--|--|
| Registration                              |                                                                                                    |                           |                                                                                                    |  |  |  |
|                                           | NOTE : Steps 2A to 2D can be done simultaneously (in parallel)                                                                                                    |                           |                                                                                                    |  |  |  |
| Step 2A:<br>Application<br>Form (Part -1) | <ul> <li>Click on 'File Application' after login to PM-UDAY<br/>Portal.</li> <li>Click on 'File Application' for login and fill the PART-1<br/>details.</li> <li>Application Form – PART-1: Fill Colony Details,<br/>Property Details, Floor/Building Details, Land Details,<br/>Ownership Details and Declaration.</li> <li>Case ID will be generated after filling details of PART-1<br/>which will also be sent to registered email ID and mobile<br/>number.</li> <li>Download formats for Indemnity Bond-I, Indemnity<br/>Bond-II and Self Declaration from the portal (links have<br/>been provided in PART-2 of the application form)</li> <li>NOTE : You can use PM-UDAY Mobile App<br/>(Downloadable from Google play store) to file PART-1<br/>of the Application.</li> </ul>                                                                                                    | Step 2B:<br>GIS<br>Survey | <ul> <li>Contact any GIS agency listed in Acknowledgement<br/>Receipt for getting the GIS Survey done.</li> <li>Request the GIS Agency to conduct the GIS Survey.</li> <li>GIS Agency will visit your premises in 2-3 days and<br/>take necessary measurements.</li> <li>Make payment of prescribed charges to the GIS Agency<br/>and obtainreceipt.</li> <li>GIS Cell, in the normal course, will SMS you the GIS<br/>ID of your property.</li> <li>If Agency does not provide you the GIS ID in 7 days,<br/>please contact the Agency through the contact number<br/>provided in the Registration Slip.</li> </ul> |  |  |  |

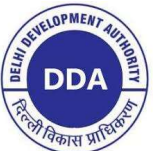

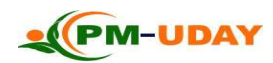

| Step 2C:<br>Notarizing<br>Bonds and Self<br>Declaration | <ul> <li>Contact a Notary Public</li> <li>Buy 2 stamp papers of Rs. 100/- each.</li> <li>Fill in data in the Indemnity Bond-I, Indemnity Bond-II and Self-Declaration formats in respect of your property.</li> <li>Print both the I-Bonds on Rs. 100/- stamp papers and self-declaration on plain paper.</li> <li>Sign the said documents</li> <li>Get both the I-Bonds notarized by the Notary.</li> </ul>                     | Step 2D:<br>Document<br>Preparation                                                  | <ul> <li>Collect following documents in respect of your property-         <ul> <li>Registered Sale Deed/Registered Gift Deed/ latest set             of General Power of Attorney, Agreement to Sell,             Payment Receipt &amp; Possession Proof</li> <li>Construction Proof prior to 01.01.2015 (in case of             property falling on Govt. land)</li> <li>Electricity Bill(s)</li> <li>Photograph of property</li> <li>Photograph of the Applicant</li> <li>Signature of Applicant(s) on a blank paper</li> <li>PAN Card</li> <li>Aadhar Card</li> <li>Document Chain</li> <li>On a plain Sheet of paper, prepare information of             Chain of transaction(s) in respect of your property             (you will need it to fill PART-2 of the Application)</li> </ul> </li> </ul> |
|---------------------------------------------------------|----------------------------------------------------------------------------------------------------|--------------------------------------------------------------------------------------|----------------------------------------------------------------------------------------------------|
| Step 3:<br>Upload<br>Documents                          | <ul> <li>Scan all the documents (<i>prepared</i> in step 2C and 2D) in sep</li> <li>Go to PM-UDAY Portal; Click on file application; log in a</li> <li>Upload the scanned copies of requisite documents as mentio</li> <li>Fill the Chain of Transaction details.</li> <li>Click 'Submit' to file PART-2 of Application Form.</li> <li>NOTE : You may approach any Common Service Centre in y scanning and uploading.</li> </ul> | parate pdf files.<br>nd click on draft l<br>ned in Step 2C and<br>your vicinity or I | button to fill PART-2 of the application.<br>d Step 2D using the respective upload buttons.<br>DDA empaneled Documentation Agency to take the services of                                                                                                    |

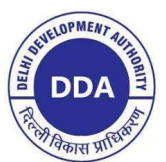

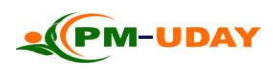

| राजकार प्राप्त                                                                                                    |                                                                                                    |  |  |  |
|----------------------------------------------------------------------------------------------------|----------------------------------------------------------------------------------------------------|--|--|--|
| <b>Step 4:</b> • Go to PM-UDAY Portal; Click on file application; log in and click on draft button to fill part 3 of the application.         | • Go to PM-UDAY Portal; Click on file application; log in and click on draft button to fill part 3 of the application. |  |  |  |
| Upload GIS • Enter the GIS ID received from the GIS Agency and Click on Submit.                                                               | Enter the GIS ID received from the GIS Agency and Click on Submit.                                                     |  |  |  |
| ID                                                                                                    |                                                                                                    |  |  |  |
|                                                                                                    |                                                                                                    |  |  |  |
| If you have completed the Step 4, Your Application has been submitted to the concerned authority. You can check the status of you             | r application by                                                                                                    |  |  |  |
| logging in to the PM-UDAY portal and further clicking on Application status tab.                                                              |                                                                                                    |  |  |  |
|                                                                                                    |                                                                                                    |  |  |  |
| DDA officials will do a pre-scrutiny of your application to check your eligibility. In case you are found ineligible under PMUDAY Regulations | , your application                                                                                                    |  |  |  |
| may be rejected at this stage.                                                                                                    | • • • •                                                                                                    |  |  |  |
|                                                                                                    |                                                                                                    |  |  |  |
| • DDA survey team will visit your premises for verification.                                                                                  |                                                                                                    |  |  |  |
| • Please be ready with your documentary evidence for construction.                                                                            |                                                                                                    |  |  |  |
| • Field survey and related scrutiny will be conducted by DDA Survey officials/officers after visiting applicant's property.                   |                                                                                                    |  |  |  |
| • Survey Officer will also take statements of your two neighbours or any RWA member who may confirm your possession                           | over the property.                                                                                                    |  |  |  |
| • No charges are to be paid to DDA officials for the DDA field survey.                                                                        |                                                                                                    |  |  |  |
|                                                                                                    |                                                                                                    |  |  |  |
| Step 6: If any shortcoming found in your application, an on-line Deficiency Memo (DM), will be issued to you.                                 |                                                                                                    |  |  |  |
| • An intimation regarding DM having been issued, will be sent through SMS and email as well.                                                  |                                                                                                    |  |  |  |
| • You can check for the Deficiencies by Logging on the portal.                                                                                |                                                                                                    |  |  |  |
| • Go to the 'Deficiency Memo' section in the portal, view your deficiencies.                                                                  |                                                                                                    |  |  |  |
| • Submit on-line replies to DM, in the space provided therein.                                                                                |                                                                                                    |  |  |  |
| • Upload additional documents (if any) to fulfil your deficiencies.                                                                           |                                                                                                    |  |  |  |
| • If the Application has been returned, you can edit it and resubmit after correction                                                         |                                                                                                    |  |  |  |
|                                                                                                    |                                                                                                    |  |  |  |
| • Submit the reply to the DM on-line as above                                                                                                 |                                                                                                    |  |  |  |

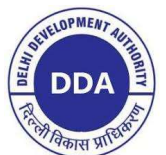

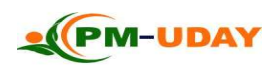

| ग्रिकीस भार                |   |                                                                                                    |
|----------------------------|---|----------------------------------------------------------------------------------------------------|
| Step 7:                    | • | DDA official will take final decision on your application and update the same on the portal.                                                                     |
| Check final                | • | An intimation of final approval by Competent Authority will be sent through SMS or email.                                                                        |
| decision                   | • | If your Application is approved, the portal will display the charges to be paid by you.                                                                          |
| Step 8:                    | • | An intimation containing Payment Reference No. regarding payment link activation will be sent through SMS or email post final scrutiny                           |
| Payment of                 |   | of application.                                                                                                    |
| Charges                    | • | Login to PM-UDAY Portal and click 'Make Payment'.                                                                                                    |
|                            | • | Click 'Pay Now' button against the correct Case ID.                                                                                                    |
|                            | • | Enter correct Payment Reference No. for completing online payment of charges under PM-UDAY.                                                                      |
| Step 9:<br>Witness Details | • | Login to PM-UDAY Portal and click 'Witness Details' to enter the details of the two witnesses along with their photographs and book slot for execution of AS/CD. |
|                            | • | Download format for Affidavit (available on portal) and get it notarized. Upload the same while booking your time slot.                                          |
| Step 10:                   | • | Visit concerned Processing Center for verification of original documents along with witnesses.                                                                   |
| CD/ AS                     | • | Final execution of Conveyance Deed (CD) or Authorization Slip (AS) will be done by AD after verification of Documents                                            |
| Execution                  |   |                                                                                                    |
| Step 11 :                  | • | Please visit an Authorized Bank for issuing e-Stamp Paper and purchase e-Stamp papers of requisite amount.                                                       |
| <b>Registration of</b>     | • | Schedule your appointment with Sub-Registrar using DORIS Application                                                                                             |
| CD/ AS                     | • | Visit the Sub-Registrar with all documents for registration of your CD / AS along with the same two witnesses who were present at the CD/AS execution.           |